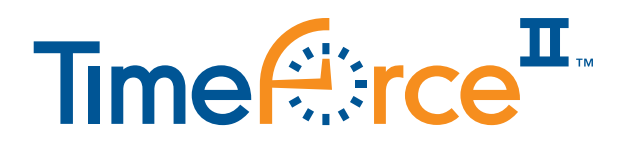

# Thank you for choosing TimeForce II for your time & attendance needs.

### Getting Started

This guide is intended to provide you with simple instructions on how to install the necessary software required to run TimeForce II. Before you get started make sure you have the following items:

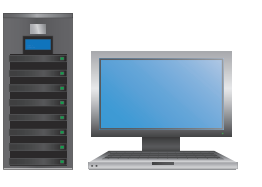

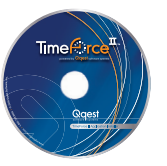

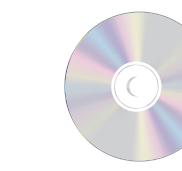

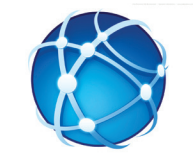

PC or Server Computer (See requirements on inside page)

TimeForce Setup DVD

Windows Installation CD/DVD

Internet Connection (for downloading Microsoft tools)

# Configuration

No matter which configuration you choose, keep in mind that TimeForce II only needs to be installed on one machine.

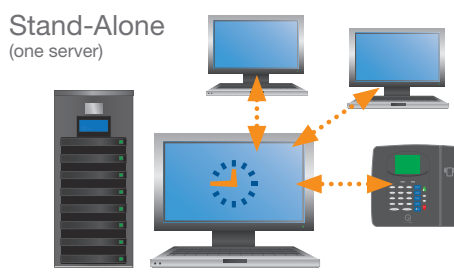

Stand-Alone + Timeclock + Networked PCs (*Typical Installation*)

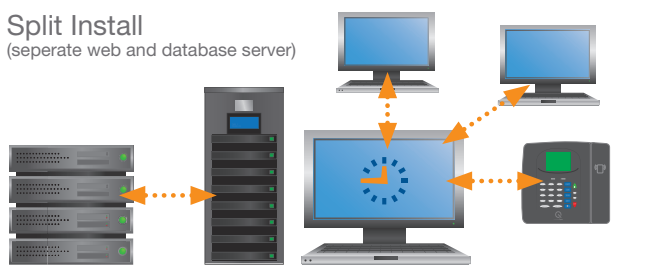

Web Server + Database Server + Timeclock(s) + Networked PCs (Advanced Installation)

TimeForce II can be accessed via your web browser (Internet Explorer 8 & 9, Firefox 12+) on networked machines. For more detailed information, refer to the 'Basic Time & Attendance Guide.'

If at any point you need help, please call **1.800.697.7010** to speak with our Support Department. Our commitment to you does not end with the sale. We are available to help you via phone, email, and chat or through our online support center link at www.**mytimeforce**.com.

If you have any questions about installing hardware or software, please contact Infinisource customer support at 1.800.697.7010.

We also offer support online, via Live Chat or email, or in person. Visit www.mytimeforce.com and click on the support center link.

Corporate Headquarters 13024 Ballantyne Corporate Place, Suite 400 Charlotte, NC 28277 toll free - 800.300.3838 email - sales@infinisource.com

Self-Install

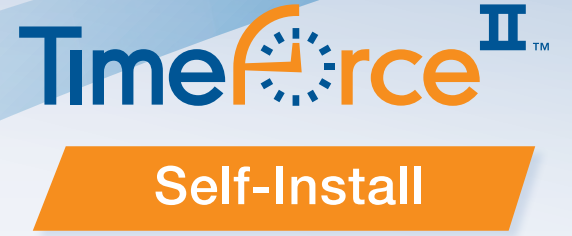

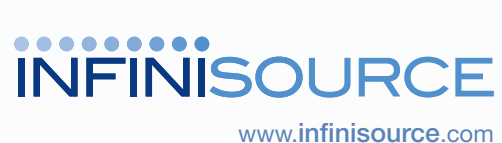

Time Division 9350 South 150 East Suite 300 Sandy, Utah 84070 toll free - 800.697.7010 email - tech@ggest.com

# Time Software Setup Guide for Self-Install

www.**mytimeforce**.com

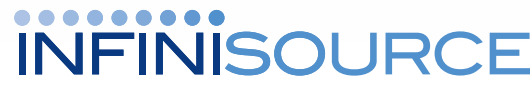

www.mytimeforce.com

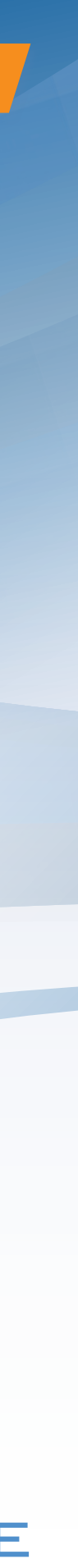

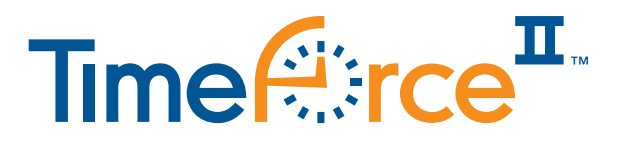

# **TimeForce II Self Install**

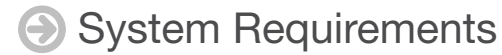

Supported 32 bit and 64 bit Operating Systems: Supported Web Browsers:

Desktop OS Versions: Windows 7 (all versions) & Windows Vista Server Versions: Windows Server 2008 (R2)

Self-Install

For full system requirements go to: http://www.mytimeforce.com/support/system\_requirements

- Install Web Server Prerequisites
  - 1. Install Internet Information Services (IIS)

IIIS Internet Information Services on your web server.

Video Help: http://www.mytimeforce.com/images/videos/support/qtv/iis.htm

2. Install Microsoft .NET framework 4.0.

Video Help: http://www.mytimeforce.com/images/videos/support/qtv/dotnet4.htm

3. MSDTC service (Distributed Transaction Coordinator) needs to be set to start automatically.

Video help: http://www.mytimeforce.com/images/videos/support/qtv/msdtc.htm

### Install TimeForce II

Insert the TimeForce II Installation DVD into your computer. The TimeForce Installation Menu will open. Click the Install button.

**Typical Installation** – This should be used if a single computer will be used as the Web Server and SQL Server. SQL Server 2008 Express will be installed.

Video Help: http://www.mytimeforce.com/images/videos/support/qtv/quickinstall.htm

Advanced Installation – This should be used if you want to attach the TimeForce database to an existing version of SQL 2008, or if you want to separate the installation of the web server and the database server.

Video Help: http://www.mytimeforce.com/images/videos/support/qtv/advanced.htm

# Setup TimeForce II via the Quick Start Wizard

- 1. Click the "TimeForce II Quick Start Wizard" web browser shortcut icon on your desktop.
- 2. Click the "Start A New Install" button.

3. Create an Account Add your account by supplying the "Ext Account #" and "Serial #" that was ema to you. Enter a username and a passwo your account.

> Helpful Hint: The username and password a created by you, the administrator. Write dow your username and password to make gett back to the account admin section easy.

#### 4. Create a Company

Specify your company name, the compan that all users will use to login to your comp and the administrator user's username, password, and email address.

#### Self-Install

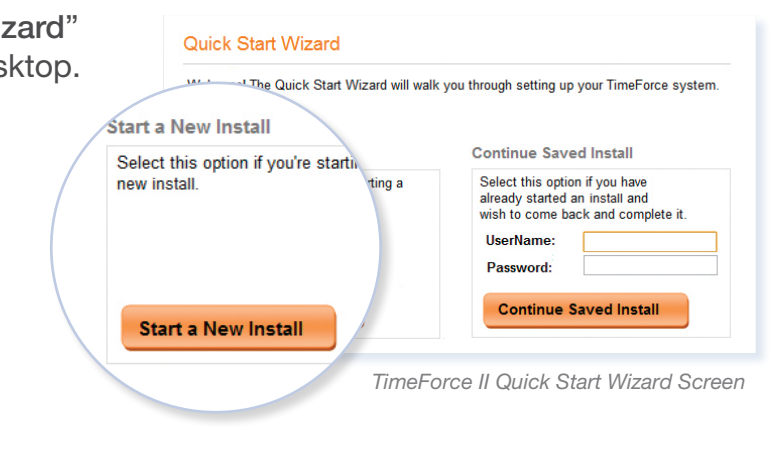

| ernal  | Account Administration User     |                                                                                                    |  |
|--------|---------------------------------|----------------------------------------------------------------------------------------------------|--|
| led    | External Account Number*        | 1001                                                                                                    |  |
| rd for | Serial #*                       | DE5B-8016-774E-22C0-A883-<br>7D86-0CE8-C810-7AC2-3552-<br>B76F-9FFD-1864-5066-2D0B-<br>7DB7-302F-D6F5-XXXX-YYYY-<br>ZZZZ * |  |
| ro     |                                 | Browse                                                                                                    |  |
| vn     | Administration User             | Upload                                                                                                    |  |
| ig     | Account Administrator ID*       | AccountAdministrator                                                                                                    |  |
|        | Account Administrator Password* | •••••                                                                                                    |  |
|        | Confirm Password*               | •••••                                                                                                    |  |
|        | Submit                          |                                                                                                    |  |

Account Administration

| aho |                                                        | ABC Company                            |      |
|-----|--------------------------------------------------------|----------------------------------------|------|
| oue | Step 1: Company Information                            | ABC                                    |      |
| ıy, | Please enter the company name and company of           |                                        |      |
|     | External Account Number                                |                                        |      |
|     | Company Name* gin to                                   | TimeForce and setup your policies, add | empl |
|     | Company Code*                                          |                                        |      |
|     | Step 1: Company Administrator                          | admin                                  | _    |
|     | Please create Company Administrator. They will login t | •••••                                  | ıc   |
|     | Company Administrator ID*                              | a                                      |      |
|     | Company Administrator Password*                        |                                        |      |
|     | Confirm Password*                                      | •••••                                  |      |
|     | Email*                                                 | admin@abc.com                          |      |
|     |                                                        |                                        |      |
|     | Save                                                   |                                        |      |

# Setup TimeForce II via the Quick Start Wizard (cont.)

#### 5. Create your Company Policies.

The wizard will help you setup your Pay Period, Departments, Overtime, Holiday, Rounding, and Accrual Policies. Three policy groups are automatically created for you: Hourly, Salary, and Part-Time. Assign your policies to the appropriate types of employees. Use the progress indicator on the left side of the screen to guide you through the policy setup.

Helpful Hint: The Quick Start Wizard displays basic policies to get you running quickly. Advanced Policies are available in TimeForce II.

#### 6. Add your employees.

Quick Entry:

Quick Entry

Employee ID\*

Card Number First Name\* Middle Name

Last Name

Hire Date

Now that your policies are created, you are now ready to add your employees into the system. You can quickly add your employees one of two ways:

Import from File:

|             | Import                |                              |                  |
|-------------|-----------------------|------------------------------|------------------|
|             | Select Import Type :  | Select                       | •                |
|             |                       | (* indicates required field. | )                |
|             | Import File Location* |                              | Browse           |
|             |                       | Import                       |                  |
|             |                       |                              |                  |
| Quick Entry |                       |                              | Import from File |

7. Setup your Clock profile(s).

By default TimeForce is configured to use its On Demand communication method with your time clocks. In order for On Demand to work, you need to specify a little information so that the clocks can begin to connect with TimeForce.

| Clock ID*                  | rchase?               |  |
|----------------------------|-----------------------|--|
| Model*                     | Vj 🔽                  |  |
| Description*               |                       |  |
| Connection Method*         | On Demand 💌           |  |
|                            | ● Yes <sup>©</sup> No |  |
| IP Auc.                    | 145.143.2.123         |  |
| Primary Host I.P. Address* | 67.137.30.228         |  |
| Primary Server Port*       | 5705                  |  |
|                            | Save                  |  |

Refer to the Hardware Guide shipped with your time clock for installation and configuration instructions.

#### Self-Install

| ~   | Company Information |
|-----|---------------------|
| Pa  | y Periods           |
| De  | partment Structure  |
| Ov  | erTime Policies     |
| Но  | liday Policies      |
| Ro  | unding Policies     |
| Ac  | crual Policies      |
| Em  | ployee Information  |
| Clo | ock Information     |
| Su  | bmit Information    |

Company Policy Menu

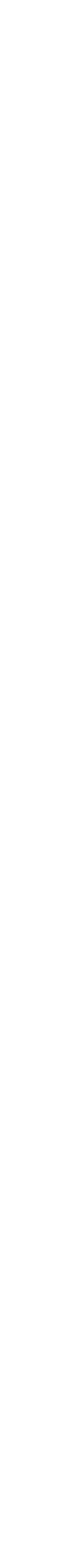